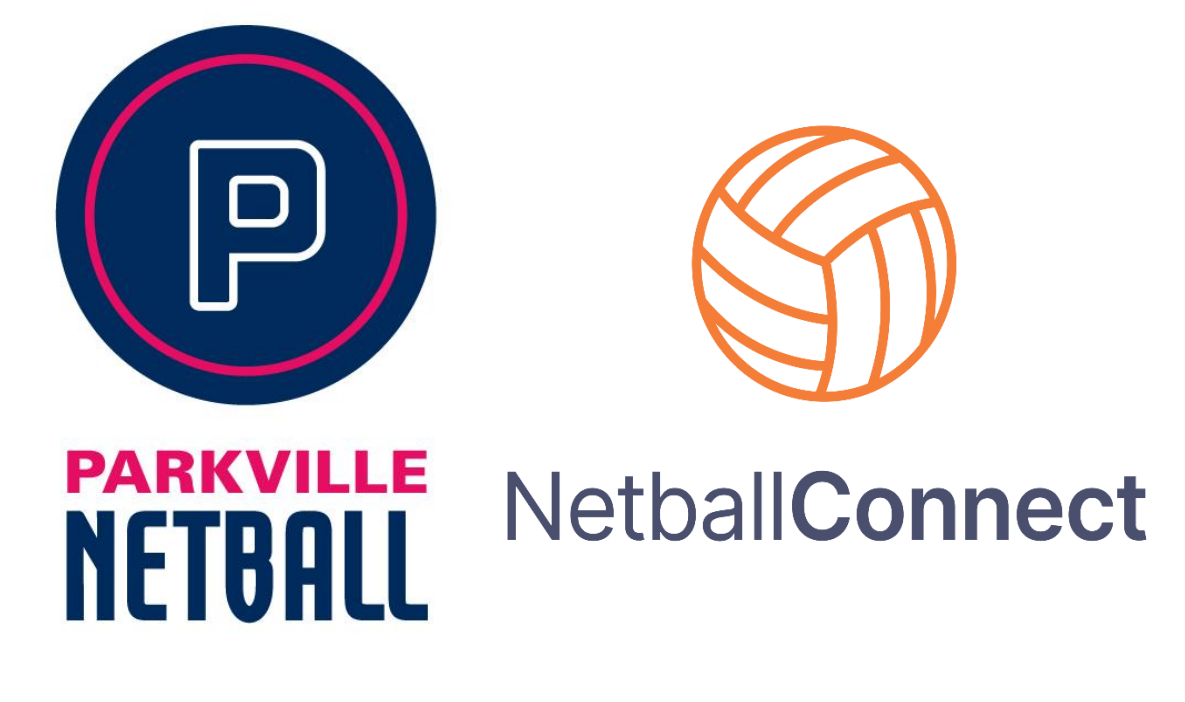

# NETBALL CONNECT QUICK REFERENCE GUIDE

Parkville 2024

PARKVILLE NETBALL CONNECT GUIDE Updated 2024

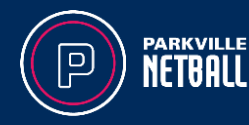

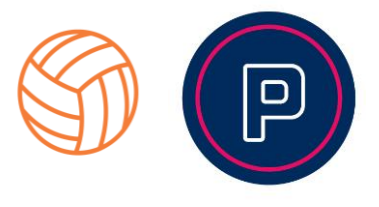

### Download App and Signing Up

Download the Netball Connect app for IOS or Android via the app stores.

Scorers, managers or coaches are required to Sign Up and create an account with Netball Connect so features relevant to your role can be accessed, such as scoring, communicating with team members, viewing statistics and much more.

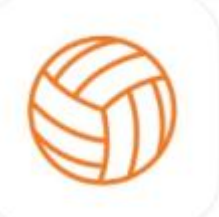

NetballConnect (\*\*) World Sport Action Pty Limited Designed for iPat #75 in Sports \*\*\*\* \* 12, 92 Beings Free

The signup process is quick and easy. Download the app, open it and click 'Score/Manage/Parent' at the bottom of the screen, enter your details into the fields and click 'Sign Up'.

| B                                                                                                    | K Sign Up             |    | ٤.       | Sign Up                                                       |    |
|----------------------------------------------------------------------------------------------------|-----------------------|----|----------|---------------------------------------------------------------|----|
| Create an Account                                                                                                | 6                     |    | Last Nam | e Enter                                                       |    |
| Uve score a game, manage<br>you'r schedule, communicate<br>with your team mates and<br>administration officials. |                       |    | Gender   | Select                                                        | 2  |
| upload teams photos and so much more.                                                                            | Email Enter           |    | Mobile   | e.g. 0400123455                                               |    |
| Almost Ms                                                                                                    | Password Enter        | 20 | 123      |                                                               |    |
| Hamister for a Commetition                                                                                       | Re-type Enter         | 8  | Woul     | d you like to receive special<br>s from our sponsors includir | I  |
|                                                                                                    | At least 8 characters |    | Give:    | & or discounted items, priz<br>ways, news etc                 | .0 |
| Score / Manage / Parent                                                                                          | First Name Enter      |    |          | Sign Up                                                       |    |

Add the relevant competition to your profile (**2024 Autumn Season Parkville or 2024 Spring Season Parkville**). This will ensure your name appears in the dropdown list for Managers to allocate you as scorer for a game.

| More        |   | < Profile       |   | Add Competition                    |
|-------------|---|-----------------|---|------------------------------------|
| My Team     | 3 | My Profile      | 3 | Winter 2021 - Boroondara Netball A |
| My Schedule |   | My Roles        | 3 |                                    |
| My Events   | 3 | Update Password | 3 |                                    |
| My Profile  | 3 | Add Competition | * |                                    |
| Live Scores |   |                 |   |                                    |
| News        |   |                 |   |                                    |
| Shop        | 3 |                 |   |                                    |
| ê 🗊 🖻       | 0 |                 |   | And                                |

PARKVILLE NETBALL CONNECT GUIDE Updated 2024

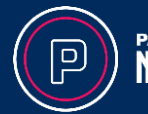

## PARKVILLE NETBALL CONNECT GUIDE Updated 2024

(03) 9321 2251 www.parkvillenetball.wixsite.com/parkville info@parkville.netballvic.com.au

## screen (click on *More > My Schedule* to see all your upcoming matches). Click on these cards to see the details of the game and to assign a scorer.

Allocating a Scorer

*Note*: most competitions assign a single scorer for each game (the first team listed/home team is responsible for scoring).

*Team Managers* – When you sign into the App, the manager cards for your next two matches will appear on your home

If you are the away team, you will not be required to allocate a scorer. The Away team should monitor the game and live scores on their own device to confirm scores as the game progresses.

### If a scorer hasn't been allocated, please see Competition Supervisor in the Competitions office.

### **Completing Team Attendance**

Team Managers – Click on your Managing tile. In this tile you can assign a scorer, set the team attendance, record the game umpires and see the court location. You are also able to see which players have confirmed whether they are attending or not.

Click on *team selection* and select players in attendance. Please note - If the competition is tracking positions, you will see a different screen showing positions at the top of the screen. Select the position <u>first</u> and then the player assigned to that position.

Depending on the rules of your association, you may be required to check your own team attendance and that of the opposition's team. Make sure your name is recorded at the bottom of the screen in the '*Validated by*' box. Once the game has started you cannot unselect a player, but you can always add players.

**Parkville Bylaw 13.1 (j)** – each player who takes the court must be recorded in the app before the completion of the game. For Tuesday Premier Division 1, each positional change must be recorded in the App.

**Penalty during season**: A loss of 2 points if a team has not correctly listed the players taking the court

Penalty during Finals: Match deemed a forfeit as unable to determine player eligibility.

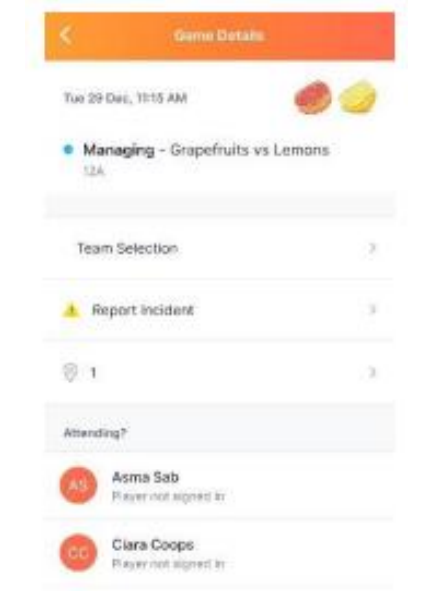

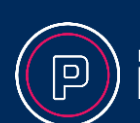

) PARKVILL NETBAL

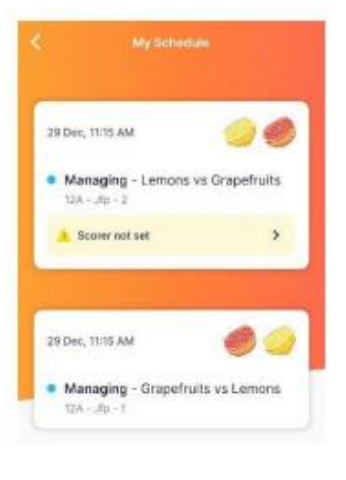

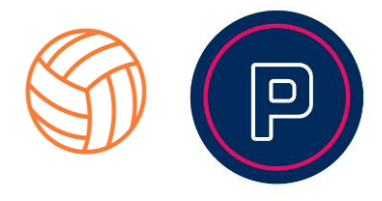

### **Borrowing Players**

If you need to Borrow a Player, click *Add* and find the name of the player. Players must be registered for either a full Netball Victoria Membership or registered for a Single Game for their name to show up.

Your competition may only allow borrowing of players registered to your competition. If you cannot find the name of the borrowed player, they need to pay the relevant fees.

Players can register directly to the competition within the app by selecting *More* > *Actions* > *Register*.

|                                | 2.08     | 1030-4           | 1.000                                                                                                    | 10:00 *          |                       |                |
|--------------------------------|----------|------------------|----------------------------------------------------------------------------------------------------|------------------|-----------------------|----------------|
|                                | e.       | . K. 1922        |                                                                                                    | ×                | and the second second | 1996           |
| T2 years                       |          | Renging strength | Mar and                                                                                                    | Resident Theorem | -                     | angerous bases |
|                                |          | Inessy Hult      | •                                                                                                    |                  | -                     | (e) (          |
| 13                             |          | 49.5ast          | •                                                                                                    | Bench            |                       |                |
| Reper attendence net set       |          | Oracey Law       |                                                                                                    | O gat good       |                       |                |
| A Real of Contract of Contract | 3        | Call Mad         | All and and all and all and |                  |                       |                |
| 00:19                          |          | Zena Mitual      |                                                                                                    | O han here       |                       |                |
|                                |          | Livey Terrer     |                                                                                                    | O MIL MAN        |                       |                |
| Hungry Animals                 | Who wire | O Ante a proper  |                                                                                                    | O                |                       |                |
|                                |          | Validation for   |                                                                                                    | O shet show      |                       |                |
|                                |          | Marissia Cyoper  |                                                                                                    | thronert         |                       |                |
|                                |          | turke            | then .                                                                                                    | O Auer Tareer    | ŝ                     |                |
|                                |          |                  |                                                                                                    | O anti-street    |                       |                |

#### Parkville Bylaw 15.

**15.1** A player may play in a maximum of two games per night/day of Competition. Players may only play with the same club, except for circumstances in 15.2.

**15.2** Entity Teams may borrow from another Entity Team from a team either in the same division or lower and comply with 15.4 otherwise the player will be deemed ineligible. Entity Teams are listed in Appendix B.

**15.3** There shall be no limitation on the movement of players between teams of the same club during the season, except as stated in 15.4 and/or 15.5.

**15.4** Once a player has played four (4) games in any higher division, they are ineligible to play in any lower division on that day/night of competition for the remainder of the season; or

**15.5** Where there are two or more teams from the same club in the same division, players may transfer between teams until the player takes the court for a fourth game with the one team. Once this occurs, the player must remain with the team they played their fourth game with for the remainder of that season.

**Penalty:** Breaching any of the above bylaws will result in a loss of 4 premiership points by the receiving club in each instance the player takes the court.

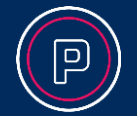

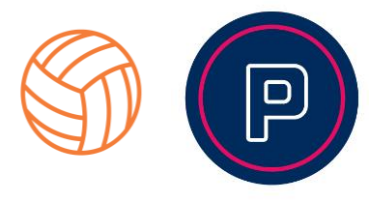

### Scoring a Game

Depending on the time set by the Competition organiser, the scoring screen will become active an hour before the game starts. The scoring panel will remain locked until that time.

A warning message will appear on the scoring screen stating that Team Attendance and Game Umpires are not set (this will only apply if set by competition organisations).

Click on *Team Attendance Not* Set or Game Umpires not set, and it will take you to the respective screens. The warnings will disappear once complete.

Press the "+" scoring button to mark a goal scored. When the period (quarter or half) finishes, the scoring screen will ask you to confirm the score. In case of a goal scored

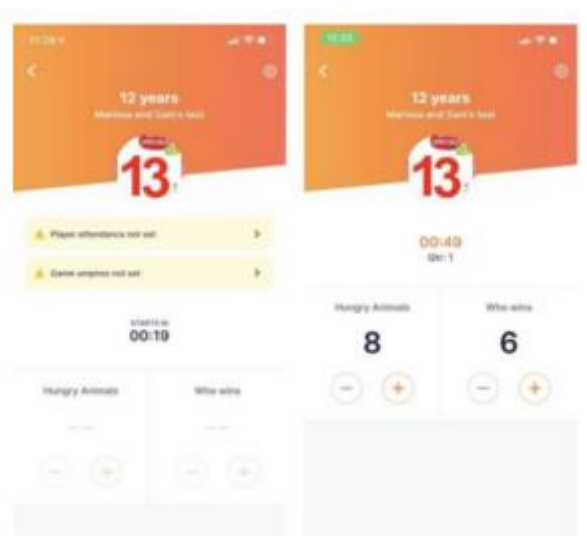

right on the break, you can select *NO* to confirming scores, amend the score and then you will be asked again to finalise the scores. Press *YES* to confirm the final scores.

## Taking away a Point (if added by mistake)

If you accidentally press the "+" scoring button by mistake you can minus a point.

- If you press "-", a pop-up notification will appear as below.

- If you click *CONFIRM*, the point will be removed.

- If you click *CANCEL* the score will remain at the previous numbers.

When the period (quarter or half) finishes the scoring screen will ask you to confirm the score. You can choose to say *NO* and amend the score, the popup will reappear.

select YES to confirm the final scores for the period.

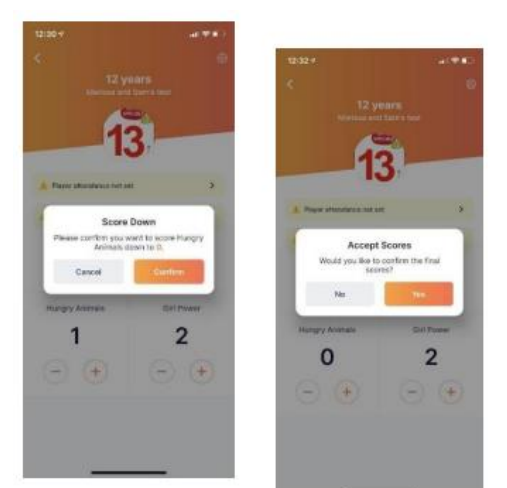

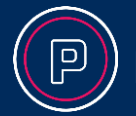

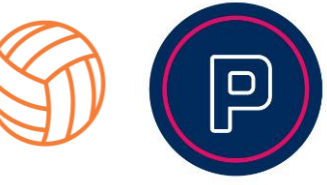

### Player Game Stats (Finals Qualifications)

To check players have qualified for finals you can run the report via *Match Day* > *Statistics* > *Game Time*.

The report can be exported into an Excel spreadsheet. You will notice in the exported report, players may be listed twice, one line will show their team games and other lines will be for games they have filled in for.

| S NetballConnect      | Match Day                         |                   |        |                |           | ý 🚭                  |
|-----------------------|-----------------------------------|-------------------|--------|----------------|-----------|----------------------|
| Dashboard Competition | Details Match Day Settings News 8 | Messages Payments |        |                | 2023 🔍    | My Test Competitio 🗸 |
| Game Time Statisti    | cs                                |                   |        |                | Games     | × Export             |
| User ID               | First/Preferred Name 🖕            | Last Name 👙       | Team 🌲 | Div \$         | Play Time | Play % 👙             |
| 15664298              | Alexandra                         | James             | Blue   | 13&UDivision 1 | 3 Games   | 100.00%              |
| 15664325              | Alison                            | Parr              | Blue   | 13&UDivision 1 | 3 Games   | 100.00%              |
| 15664318              | Alison                            | Rutherford        | Blue   | 13&UDivision 1 | 3 Games   | 100.00%              |
| 15664272              | Amanda                            | Fraser            | Blue   | 13&UDivision 1 | 3 Games   | 100.00%              |

#### Parkville Bylaw 17.

**17.1** Players must play at least one quarter of the season (see Appendix A) in a particular division of a competition day/night to qualify for finals of that competition.

**17.2** Once a player has played one quarter of the season for their club/team in one division, they are eligible for finals in that division or any higher divisions for that club/team on that competition day/night.

**17.3** A player may play in one division only on a night/day of competition during the final series.

**17.4** In extenuating circumstances, the Parkville Netball Administration may give special consideration for a player to play for a team outside of Player Qualification for Finals Bylaws. It is the responsibility of the club/team contact to apply in writing for special consideration.

Penalty: teams that play an ineligible player during finals will forfeit that game.

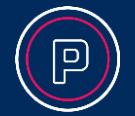

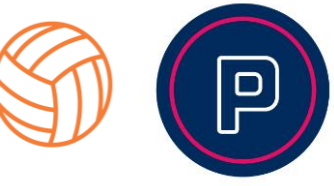

### Team Allocations – Adding Players to Permanent Team List

Open the Teams Module on Netball Connect Admin.

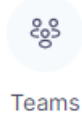

Select the year, Competition/program and organisation.

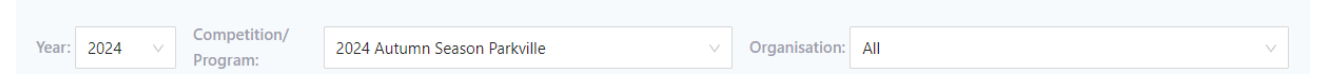

Ensure that filters for Role, Registration Status, Reg Grp and Division are selected to 'All'.

| artici | pant  | ts               |                          |                                                               |          | + Create I             | Participant            |                            |
|--------|-------|------------------|--------------------------|---------------------------------------------------------------|----------|------------------------|------------------------|----------------------------|
| Q, Se  | earch |                  |                          |                                                               |          | Onl                    | y Show Unassigr        | ned 🚺                      |
| P      | hoto  | Name 🜲           | Organisation 🌲           | Role T Registration<br>Status                                 | T F      | Reg Grp 📱              | Division T             | Team                       |
|        | ١     | Conor Fitzgerald | Strathmore<br>Heights NC | iearch                                                        | \$<br>\$ | Saturday 11<br>& Under | Saturday 11<br>& Under |                            |
|        |       | Sophie Kukuljan  | Westside Saint           | Imported<br>Registered<br>De-Registered                       | 1<br>8   | Tuesday 17<br>& Under  | Tuesday 17<br>& Under  |                            |
|        |       | Winter Hourigan  | Westside Saint           | Failed<br>Expired Membership<br>Registered - Pending Approval | 8        | Saturday 11<br>& Under | Saturday 13<br>& Under | Westside<br>Saints<br>13/5 |
|        |       | Ava Pattie       | Westside Saints          | Player De-Registered                                          | 5        | Saturday 13<br>& Under | Saturday 13<br>& Under |                            |
|        |       | Moyrah           | Westeide Colora          | De Desisterad                                                 | S        | Saturday 13            | Saturday 13            | Westside                   |

If you are looking for an Unassigned player, ensure the 'Only show Unassigned' is switched on. If you are just looking for any player switch this filter off.

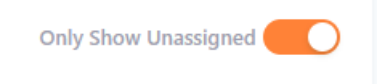

PARKVILLE NETBALL CONNECT GUIDE Updated 2024

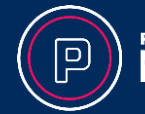

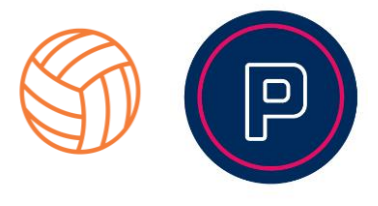

Search for the player you are looking for and the team you want to assign them to. Then click and drag player into the team.

| n Sheet                             |                                                      |                        |                             |                            |                           |                                                                           |
|-------------------------------------|------------------------------------------------------|------------------------|-----------------------------|----------------------------|---------------------------|---------------------------------------------------------------------------|
| lear: 2024 V Competitie<br>Program: | an/ 2024 Autumn Season Parkvi                        | lle                    | <ul> <li>✓ Organ</li> </ul> | nisation: Al               |                           |                                                                           |
| articipants                         |                                                      |                        | + Create Pa                 | articipant                 | ¥ Action                  | Teams + Create Train 🛛 🖌 Action                                           |
| Chice Scott                         | 0                                                    |                        | Only:                       | Show Unavigr               | ber                       | Division: All V O, VU BLACK                                               |
| Photo Name ¢                        | Organisation $\Leftrightarrow$ Role $\overline{\pi}$ | Registration<br>Status | च Reg Grp च                 | Division T                 | Team                      | □ Team Name ⇔ Organisation ⊕ Division P # C # M # O # Grade ₩ Chat Action |
| Chine Scott                         | Victoria<br>University<br>Vuttures (PNC)             | Registered             | Tuesday<br>Premier<br>Open  | Tuesday<br>Premier<br>Open | VIJ<br>BLACK              | VUBLAC Taxetay 7 0 2 0 Division 4 💬                                       |
| Chipe Scott                         | Victoria<br>University<br>Vuttures (PNC)             | Registered             |                             | Thursday 15<br>& Under     | VU 15<br>PINK             |                                                                           |
| Chine Scott                         | Victoria<br>University<br>Voltures (PNC)             | Imported               |                             | Thursday 15<br>& Under     | VU 15<br>PINK<br>+1 Other |                                                                           |
| Chipe Scott                         | Victoria<br>University<br>Vultures (PNC)             | Imported               |                             | Tuesday<br>Premier<br>Open | VU<br>BLACK<br>+1 Other   |                                                                           |
|                                     |                                                      |                        | < 1                         | > 10                       | ⊧<br>∕page ∨              | < 1 > 10/page                                                             |

To view the players assigned to the team, click the first orange number under P#. From here you can also Unassign players from the team.

| Sheet               |                                          |                  |                        |              |                       |                             |        |            |               |                 |    |     |    |    |            |             |            |
|---------------------|------------------------------------------|------------------|------------------------|--------------|-----------------------|-----------------------------|--------|------------|---------------|-----------------|----|-----|----|----|------------|-------------|------------|
|                     |                                          |                  |                        |              | VU BLACK              |                             |        | ×          |               |                 |    |     |    |    |            |             |            |
| ar: 2024 V Program: | 2024 Autumr                              | n Season Parkvil | le                     | ~            | Photo Name            |                             | Role   | Action     | <             |                 |    |     |    |    |            |             |            |
| articipants         |                                          |                  |                        | +            |                       |                             | Player | Unassign   |               |                 |    |     |    |    |            |             | ⇒ Action   |
|                     |                                          |                  |                        |              |                       |                             | Player | Unassign   |               |                 |    |     |    |    |            |             |            |
| ् Chloe Scott       |                                          | 0                |                        |              | Chloe Sc              | ott                         | Player | Unassign   | <u>م vu</u> i | BLACK           |    |     |    |    | O Show     | Deleted Tea | rms O      |
| Photo Name ¢        | Organisation \$                          | Role T           | Registration<br>Status | T Reg (      |                       |                             | Player | Unassign   | ganisation 👙  |                 | P# | C # | M# | 0# | Grade ¥    | Chat        | Action     |
|                     | Matazia                                  |                  |                        | Tur          |                       |                             | Player | Unassign   | storia        | Tuesday         |    |     |    |    |            |             |            |
| Chioe Scott         | University<br>Vultures (PNC)             | Player           | Registered             | Prem<br>Open |                       |                             | Player | Unassign   | itures (PNC)  | Premier<br>Open |    | 0   |    | 0  | Division 4 |             |            |
|                     |                                          |                  |                        |              |                       |                             | Player | Unassign   |               |                 |    |     |    |    |            |             |            |
| Chloe Scott         | Victoria<br>University<br>Vultures (PNC) | Coach            | Registered             |              |                       |                             | C      | ancel Save |               |                 |    |     |    |    |            |             |            |
|                     |                                          |                  |                        |              |                       |                             |        |            |               |                 |    |     |    |    |            |             |            |
| Chloe Scott         | Victoria<br>University<br>Vultures (PNC) | Manager          | Imported               |              | Thursday 1<br>& Under | 5 VU 15<br>PINK<br>+1 Other |        |            |               |                 |    |     |    |    |            |             |            |
|                     | Victoria                                 |                  |                        |              | Tuesday               | vu                          |        |            |               |                 |    |     |    |    |            |             |            |
| Chice Scott         | Vultures (PNC)                           | Manager          | Imported               |              | Open                  | +1 Other                    |        |            |               |                 |    |     |    |    |            |             |            |
|                     |                                          |                  |                        |              | 1                     | •                           |        |            |               |                 |    |     |    |    |            | 5 1         | 0 / page \ |

### PARKVILLE NETBALL CONNECT GUIDE Updated 2024

(03) 9321 2251 www.parkvillenetball.wixsite.com/parkville info@parkville.netballvic.com.au

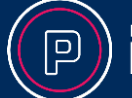

NETBALL